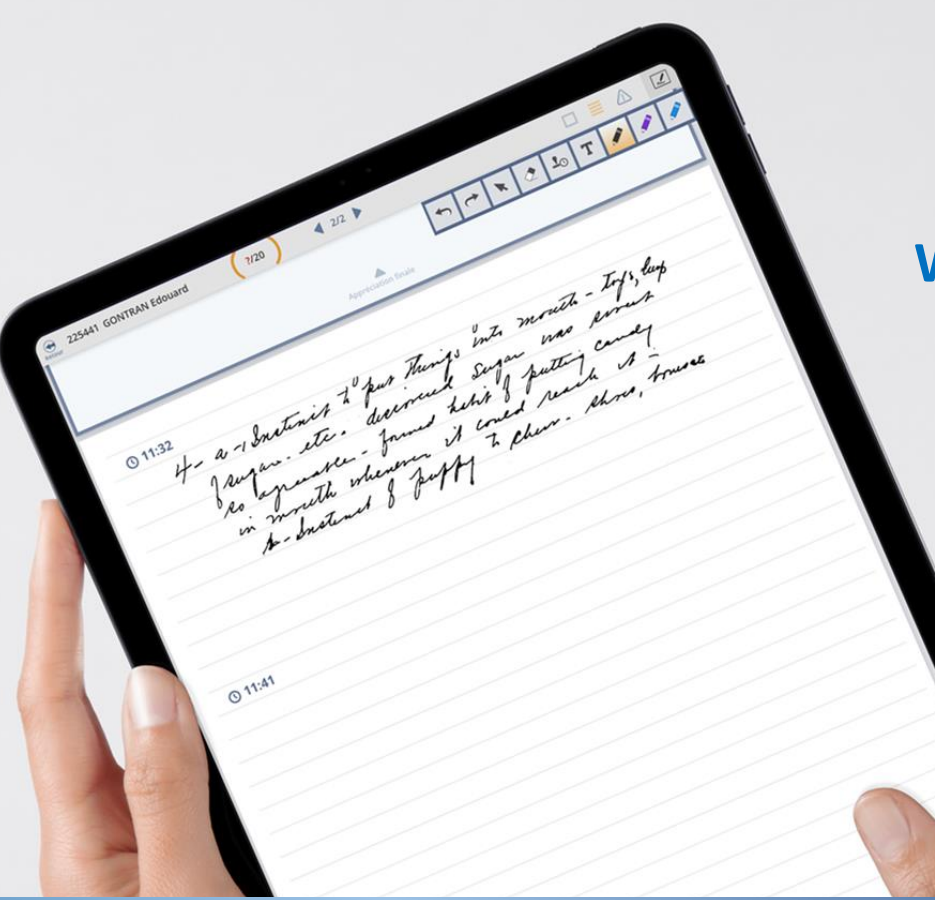

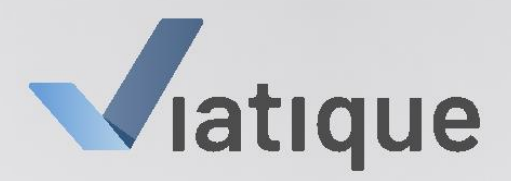

### **ENREGISTREMENT DU WEBINAIRE**

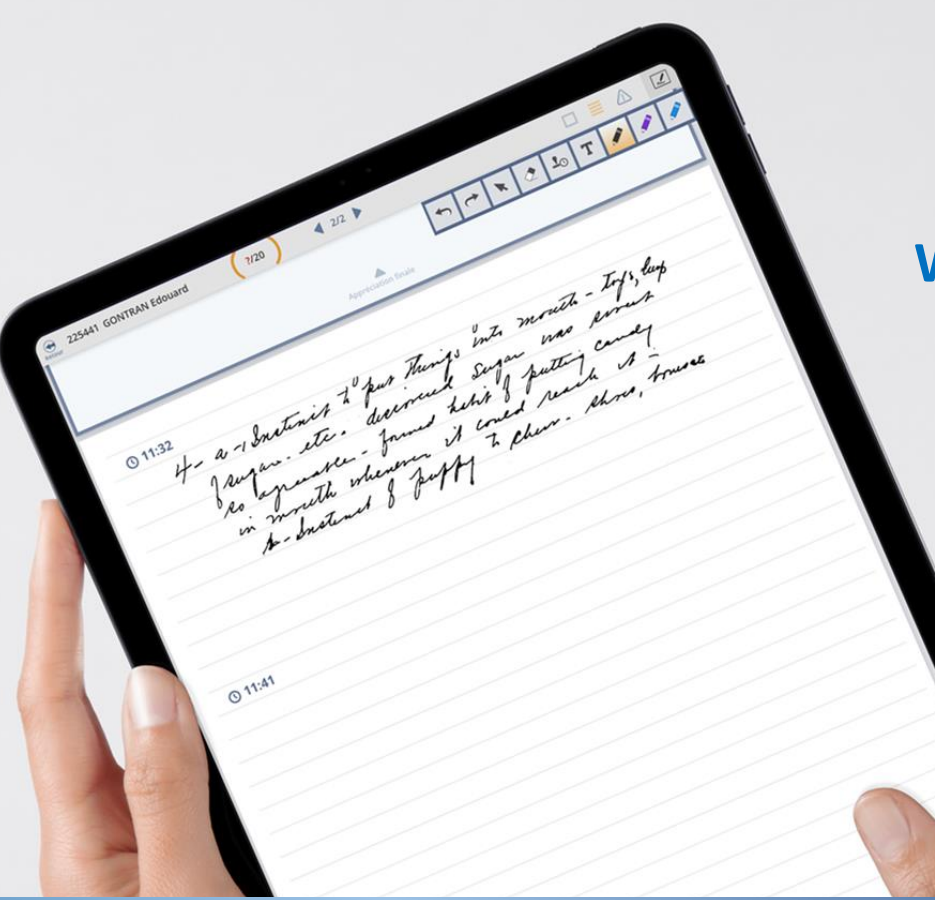

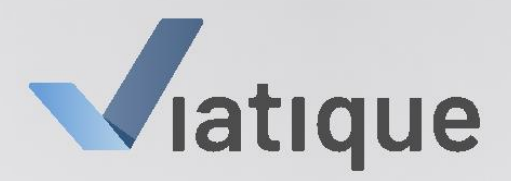

# Enjeux du webinaire

Outiller les responsables TP dans l'utilisation de VIATIQUE sur tablette

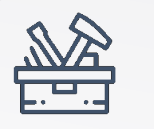

Boîte à outils

- Guide d'utilisation VIATIQUE sur tablette
- Support du webinaire
- Enregistrement du webinaire

# Ordre du jour

Présentation de la solution de dématérialisation

- Présentation de la tablette
- Présentation de VIATIQUE

Situations envisageables Echanges

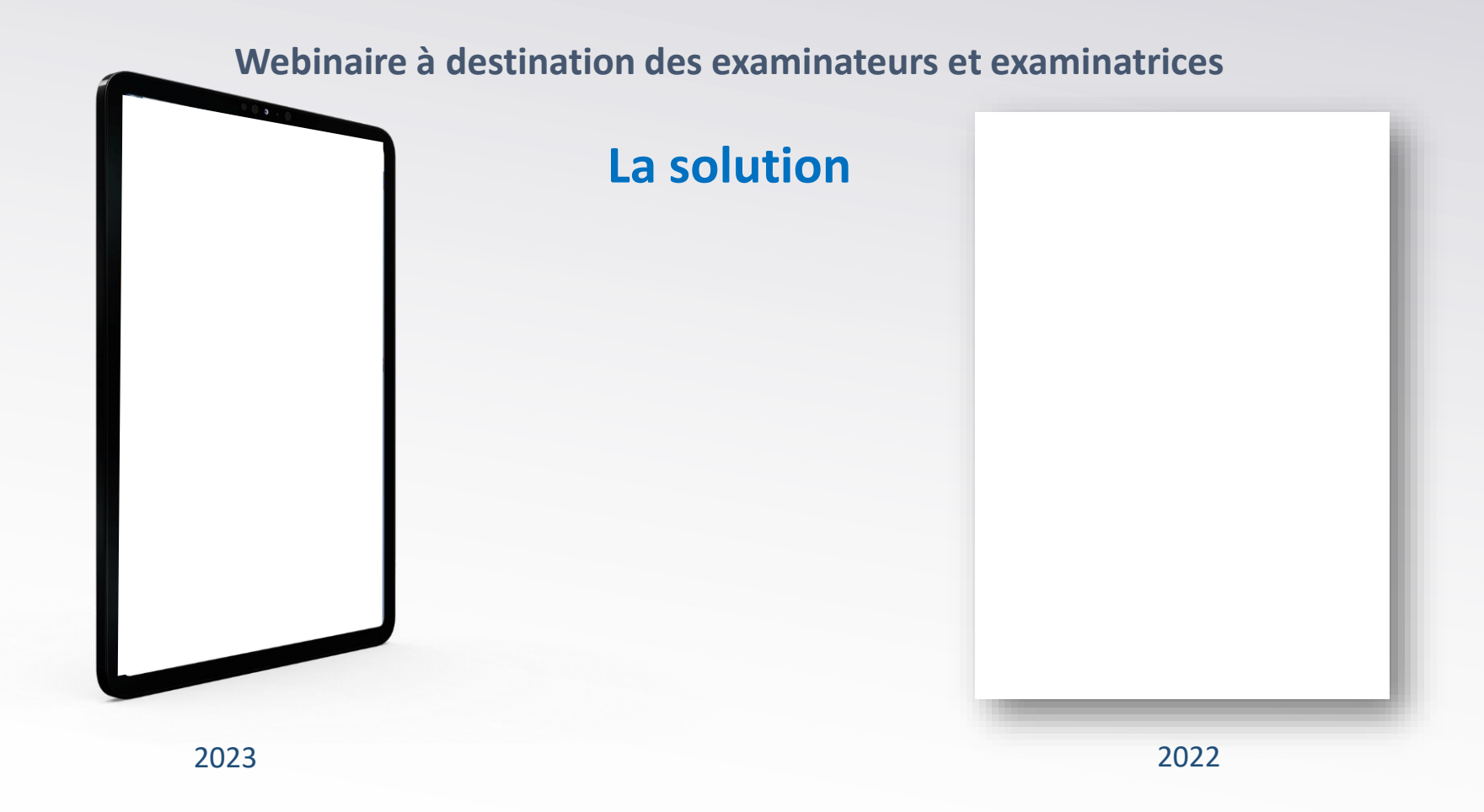

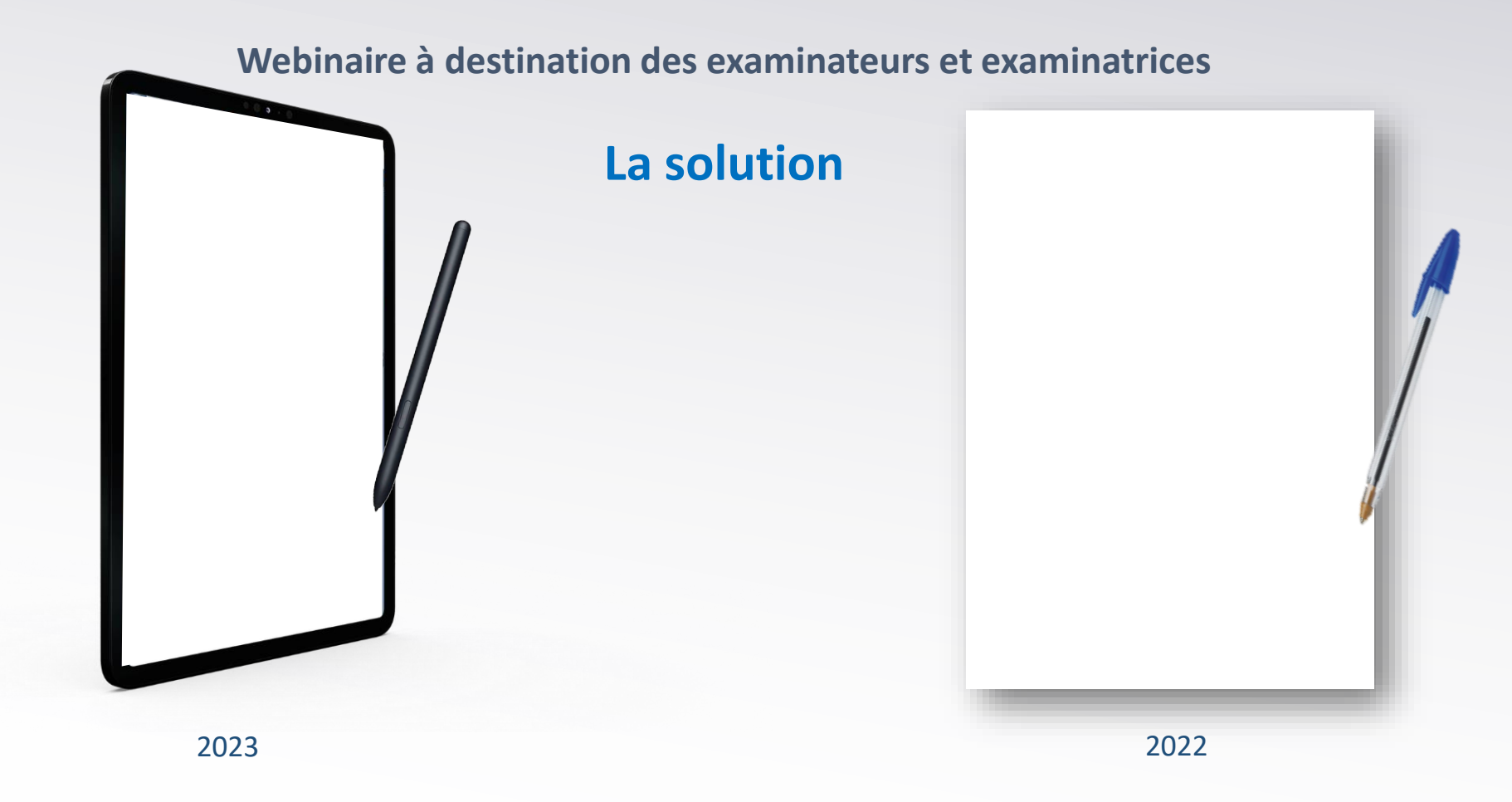

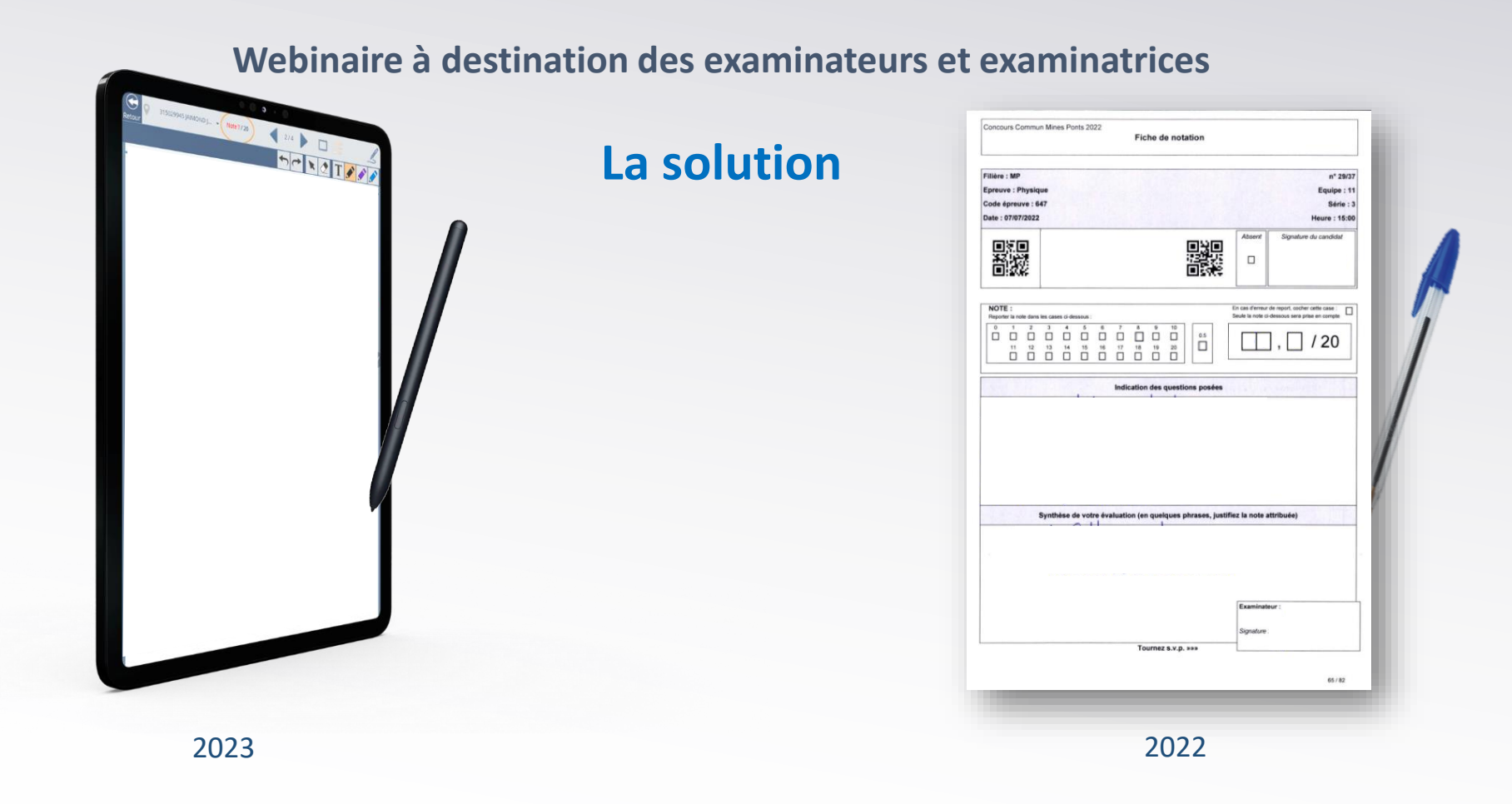

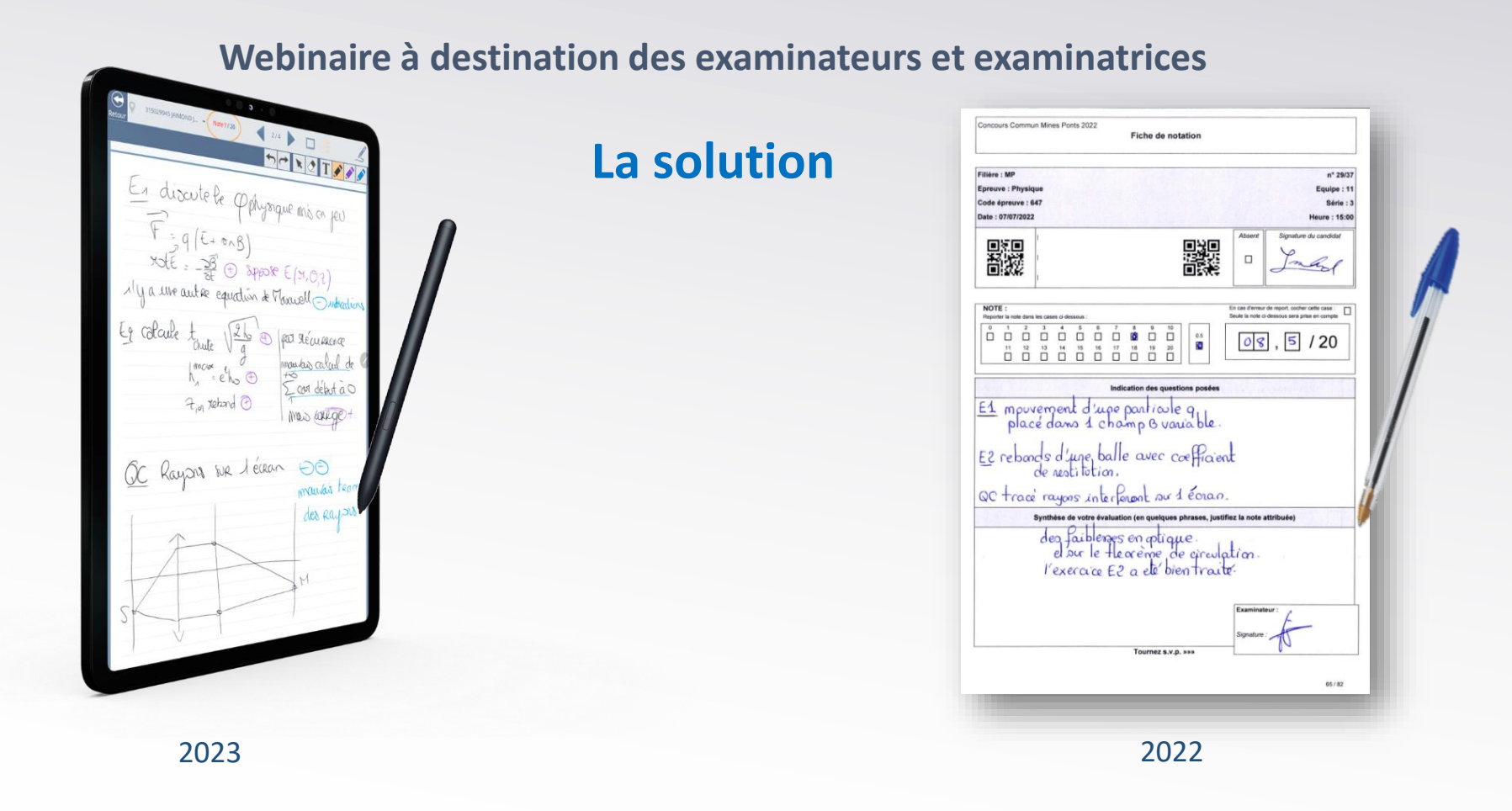

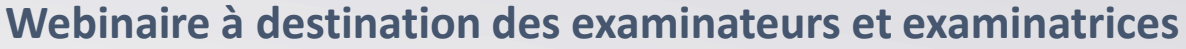

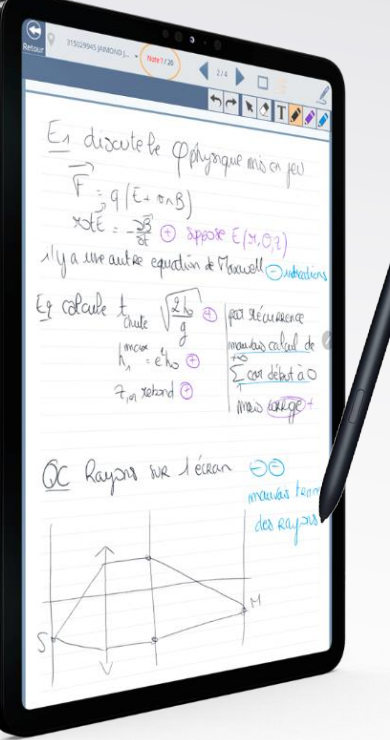

## La solution

Mise à disposition d'une solution clef en main

Du matériel performant et optimisé pour la rédaction au stylet :

- Tablette numérique Samsung Galaxy Tab 6 Lite
- S Pen

Environnement dédié à la saisie des fiches d'oral :

- Solution web VIATIQUE
- Utilisée par les correcteurs
- Optimisée selon les besoins des examinateurs
- Synchronisée avec l'outil de gestion du concours (COGEC)

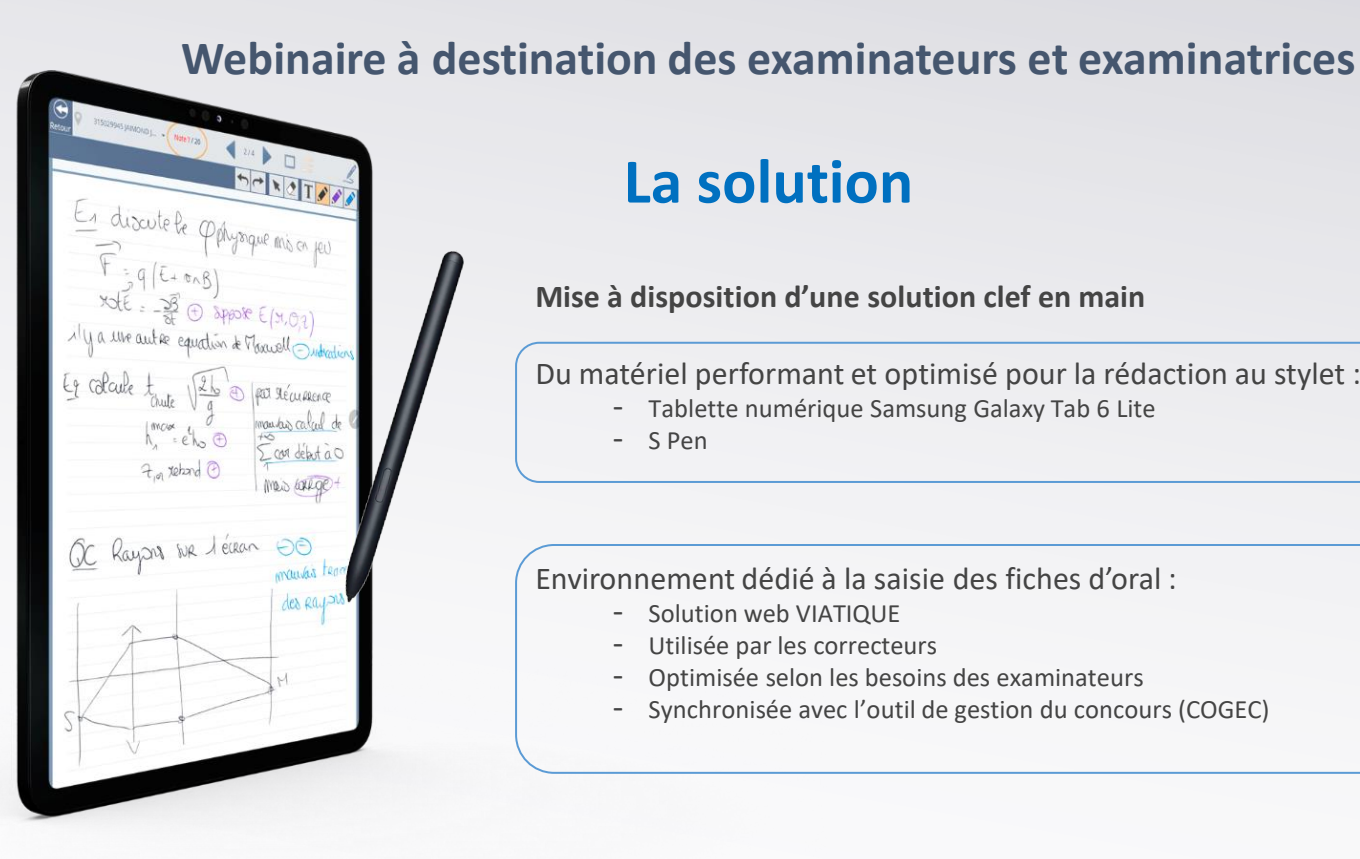

# La solution

Mise à disposition d'une solution clef en main

Du matériel performant et optimisé pour la rédaction au stylet :

- Tablette numérique Samsung Galaxy Tab 6 Lite
- S Pen

#### Environnement dédié à la saisie des fiches d'oral :

- Solution web VIATIQUE
- Utilisée par les correcteurs
- Optimisée selon les besoins des examinateurs
- Synchronisée avec l'outil de gestion du concours (COGEC) -

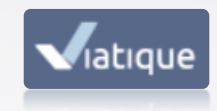

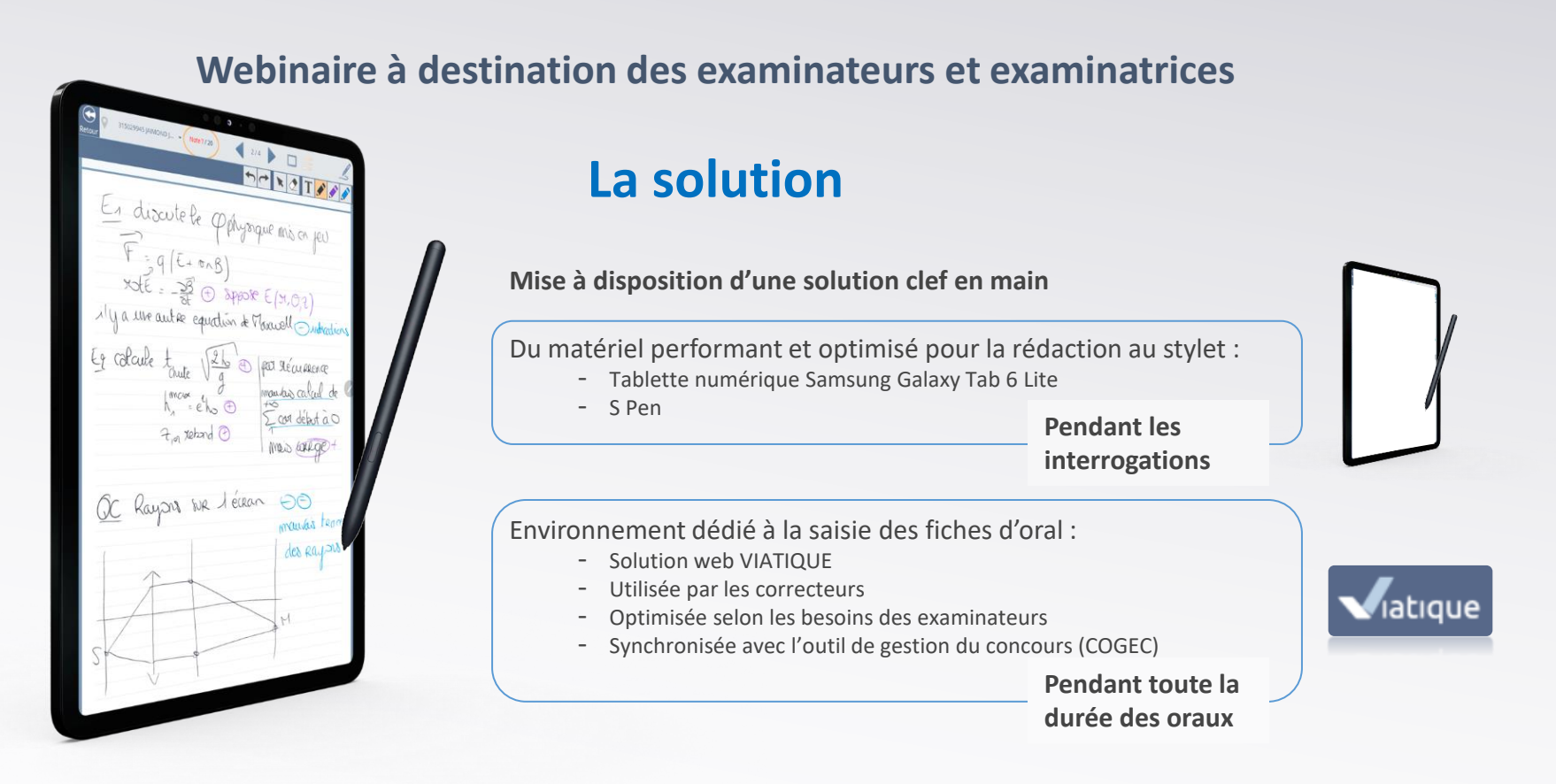

### **Présentation du matériel**

#### Le concours met à votre disposition :

- Des tablettes numérotées protégées par un étui et accompagnées d'un stylet
  - 1 seul stylet par tablette
  - Connectée au(x) réseau(x) wifi de l'établissement
- Des solutions d'alimentation

#### **Répartition du matériel :**

- 1 tablette par examinateur
- Quelques tablettes de secours par centre

## Prise en main de la tablette

Fonctionnalités de la tablette Samsung S6 Lite :

- Android 13
- Tablette épurée avec 2 icônes sur l'écran d'accueil
  - Raccourci VIATIQUE
  - Raccourci COGEC
- Déjà allumée
- Déjà connectée au réseau wifi de l'établissement (à contrôler)
- Adaptation de la luminosité
- Suivi du niveau de la batterie & modalités de rechargement

### ➔ guide utilisateur

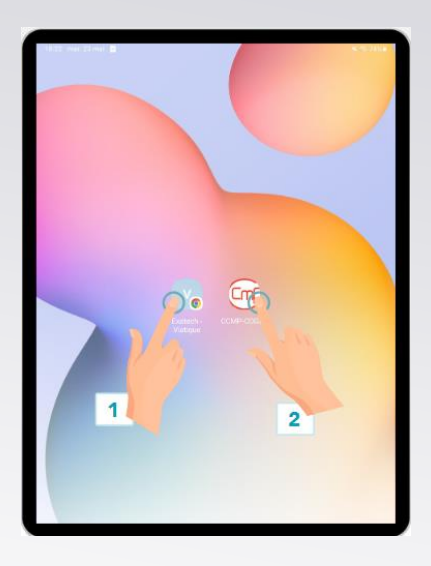

# Prise en main de la tablette

#### Allumer la tablette

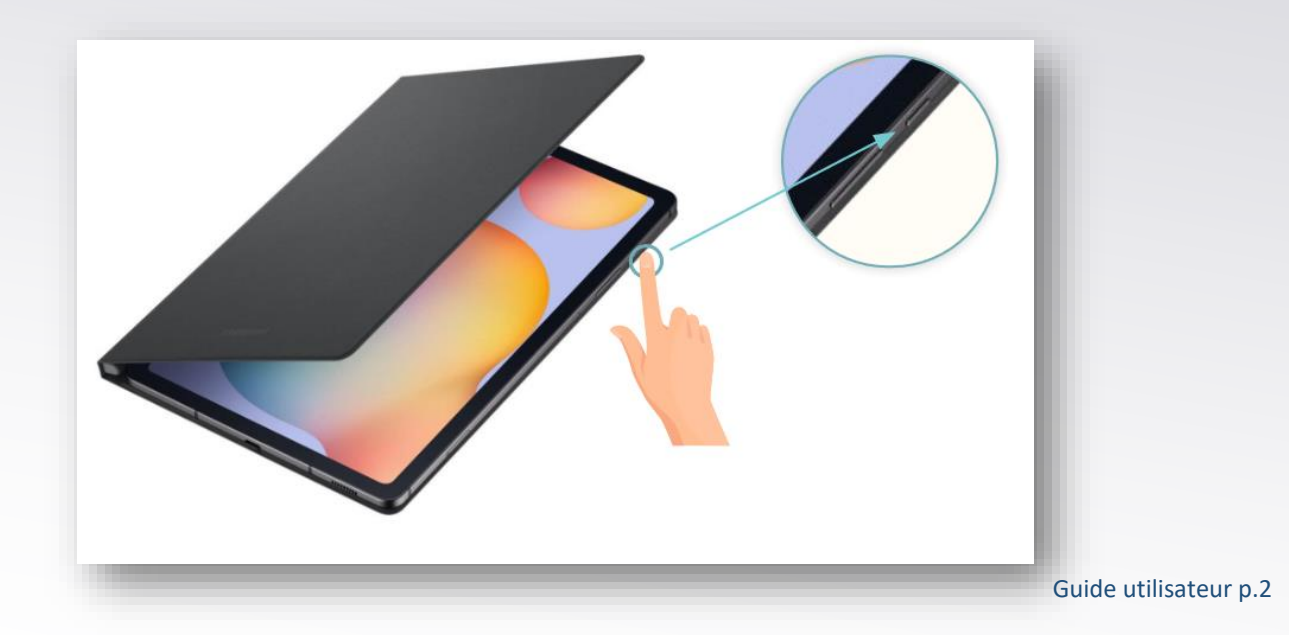

# Prise en main de la tablette

#### **Régler le volume sonore**

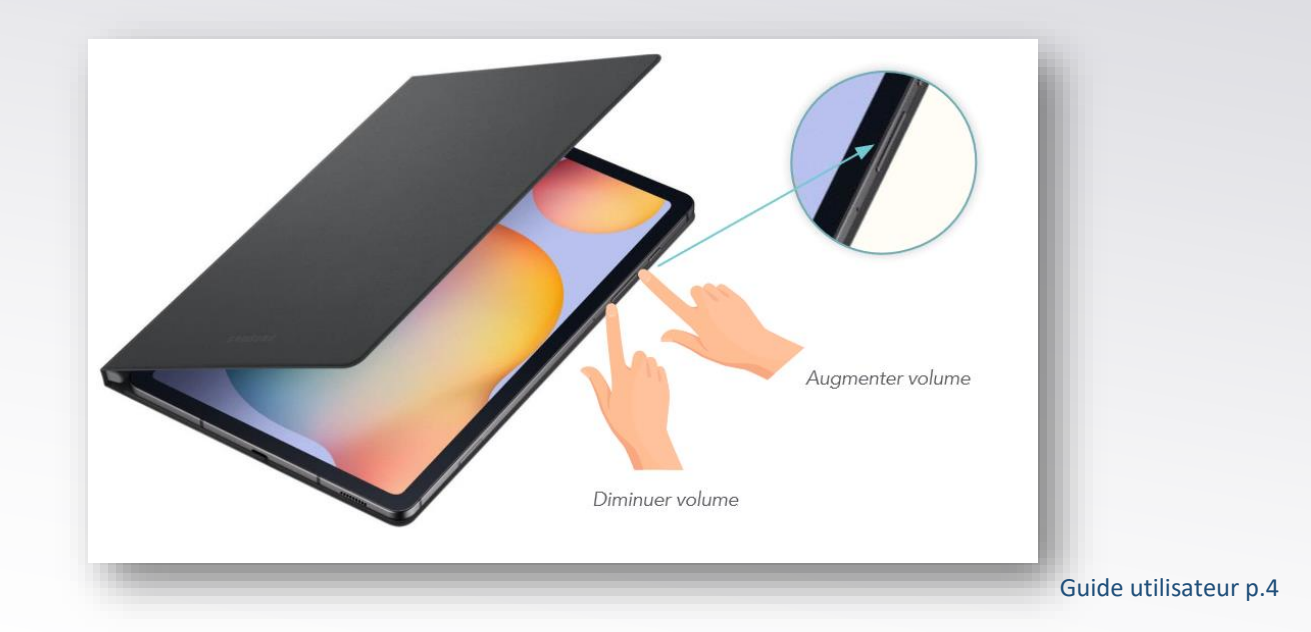

# Prise en main de la tablette

#### Vérifier la connexion wifi

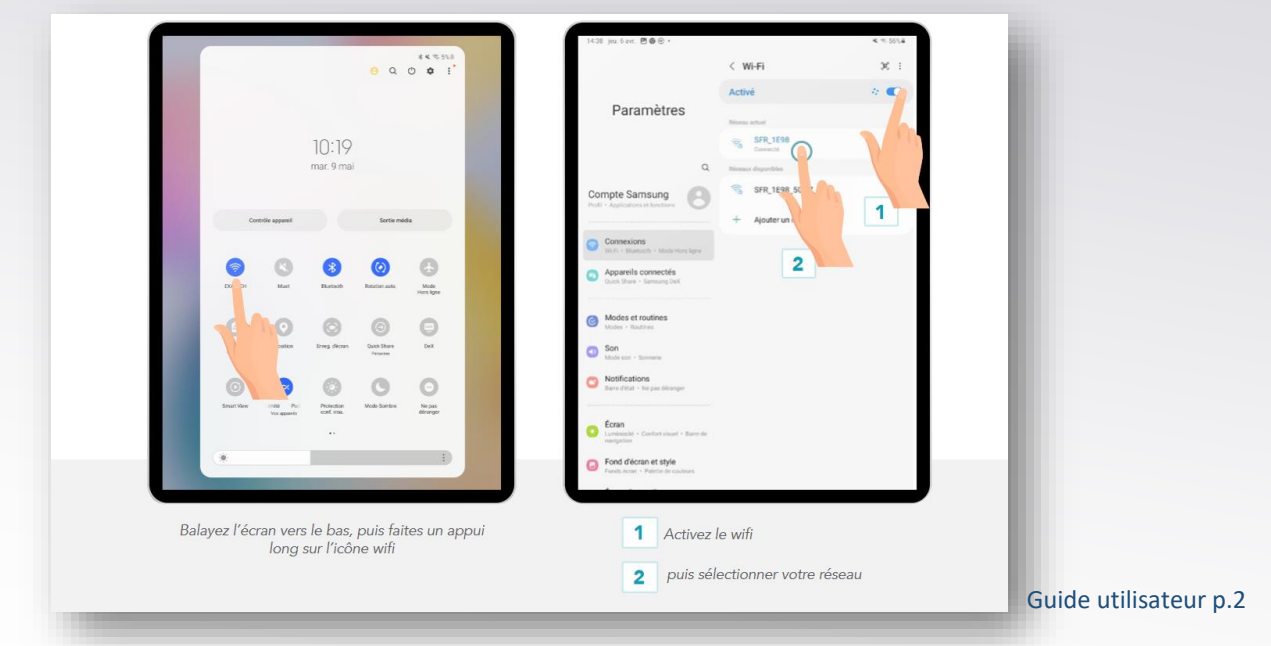

## Prise en main de la tablette

#### Suivre le niveau de la batterie

A partir de 30% de batterie, pensez à mettre en charge votre matériel pour éviter toute coupure.

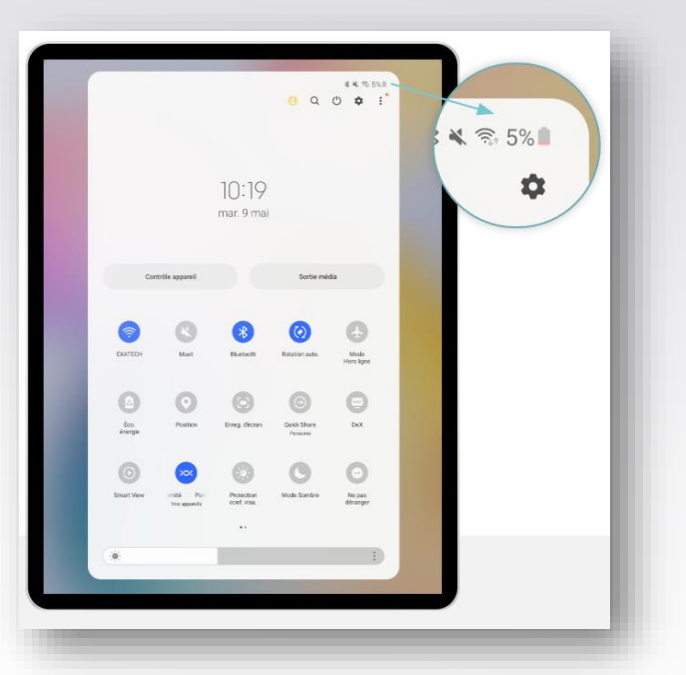

Guide utilisateur p.3

# Prise en main de la tablette

#### **Régler la luminosité**

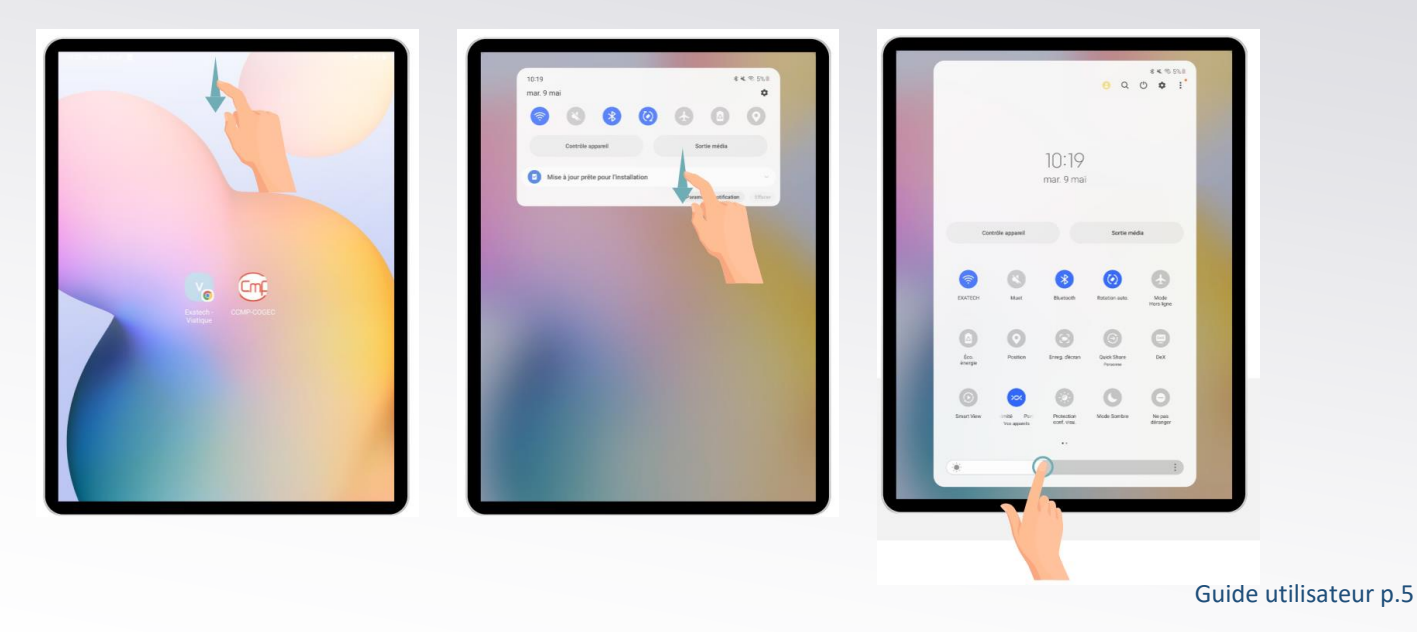

# Prise en main de la tablette

#### **Clavier virtuel**

Le clavier virtuel s'affiche lorsque vous sélectionnez un champ texte sur internet (courriel, mot de passe). Il est aussi utilisable sous VIATIQUE.

Pour le masquer, cliquez sur la flèche en bas à droite.

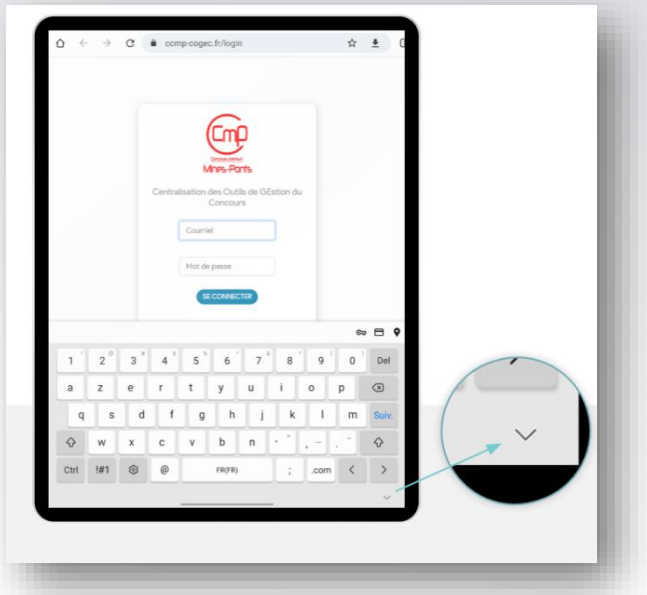

Guide utilisateur p.4

# Prise en main de la tablette

#### Revenir à l'accueil

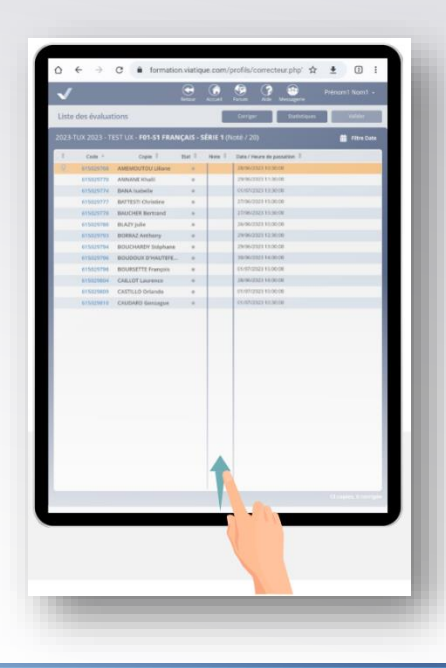

Guide utilisateur p.6

## Prise en main de la tablette

#### **Chronométrer vos évaluations**

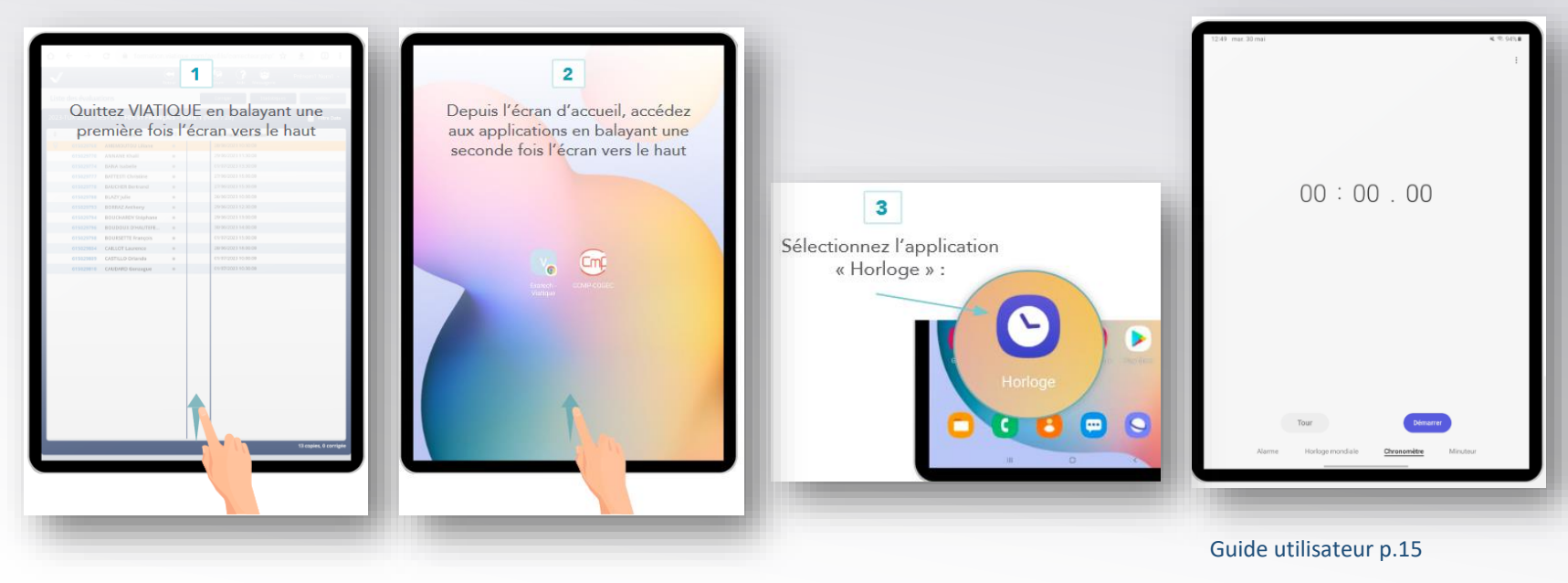

## Prise en main de la tablette

Mise à jour

Une mise à jour vous est proposée ? Ne l'acceptez pas !

La mise à jour de la tablette entrainera son redémarrage et un temps non négligeable (plusieurs minutes) d'indisponibilité du matériel. Refusez la mise à jour et faites-en part au correspondant d'oral en fin de journée.

## Prise en main de la tablette

#### Tablette = remplacement de la fiche d'oral papier

- VIATIQUE & COGEC mis en avant
- Pas d'accès aux appli & accès non nécessaires
- Pas d'accès à votre boite e-mails
- Utilisation au sein de l'établissement uniquement. VIATIQUE accessible n'importe où, n'importe quand

#### **Tablette non nominative**

- Pas d'enregistrement de données personnelles (mots de passe, notes, fiches d'oral...)
- Traçabilité de l'utilisateur de la tablette numérotée par les établissements

### BYOD

### Vous pouvez utiliser votre propre matériel pour utiliser VIATIQUE pendant les interrogations :

- Tablette
  - Vérifiez la performance et l'obsolescence éventuelle de votre matériel
- Ordinateur
  - Émargement du candidat à la souris
  - Outils de saisie optimisés pour tablette

### **Attention cependant :**

- À demander l'autorisation aux responsables de centres (politique de sécurité)
- À suivre les potentielles mesures de sécurité du centre
- À vous connecter à un réseau wifi stable
  - Celui de l'établissement
  - Partage de connexion individuel
- À utiliser le navigateur Chrome à jour

### → À voir avec votre centre

## Prise en main de VIATIQUE

# Prise en main de VIATIQUE

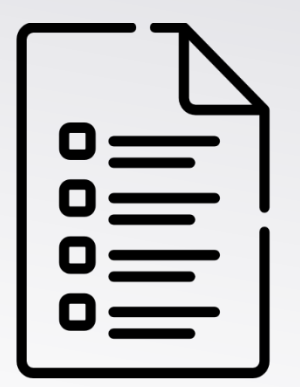

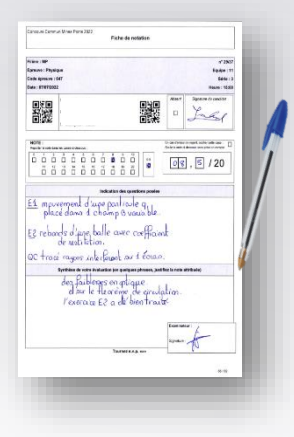

Liste de candidats

Fiche d'oral

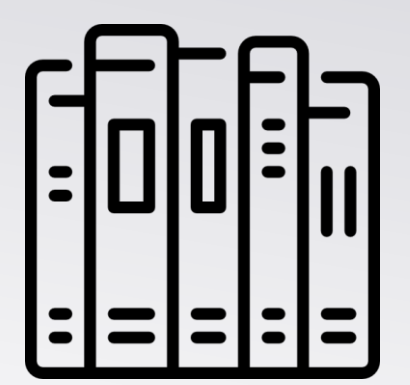

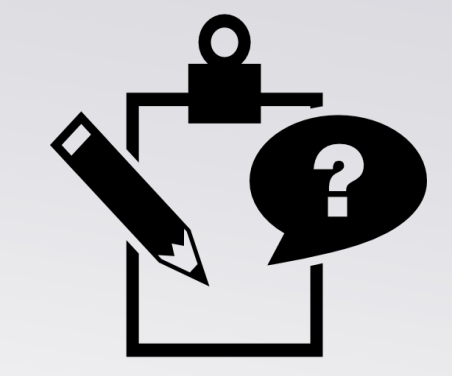

Sujets, textes

Supports de compo

2022

Liste de candidats

main de VIATIQUE SC Rayon WR Leiran Fiche d'oral

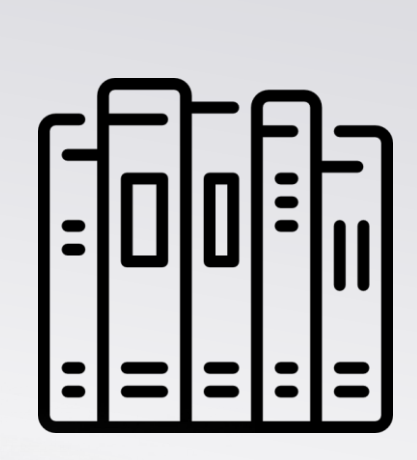

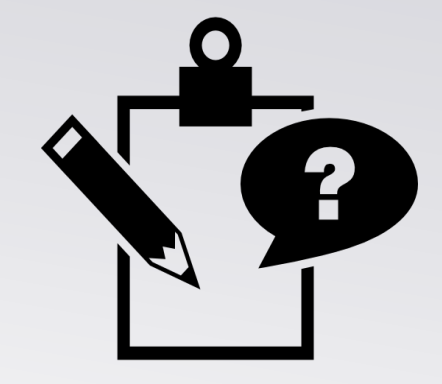

Sujets, textes

Supports de compo

2023

### Tous vos autres supports de travail restent les mêmes

# Prise en main de VIATIQUE

### Qui est concerné ?

- VIATIQUE est à destination des examinateurs
- Les candidats l'utilisent uniquement pour l'émargement
- Toutes les autres organisations restent les mêmes

# Prise en main de VIATIQUE

#### Lancement de VIATIQUE

- VIATIQUE est une solution web accessible depuis n'importe quel support
- Navigateur internet à privilégier : Chrome 📿
- Connexion sur <u>ccmp.viatique.com</u> se fait via vos identifiants COGEC

| Gno                                               |  |
|---------------------------------------------------|--|
| University Brooks                                 |  |
| Centralisation des Outils de GEstion du Concours: |  |
|                                                   |  |
| pumartin@ac-lyon.dr                               |  |
|                                                   |  |
| SE COMMECTSR                                      |  |
| Not de passe oublé ?                              |  |
|                                                   |  |

Identifiants COGEC

|--|

#### Accès VIATIQUE

# Prise en main de VIATIQUE

#### Lancement de VIATIQUE

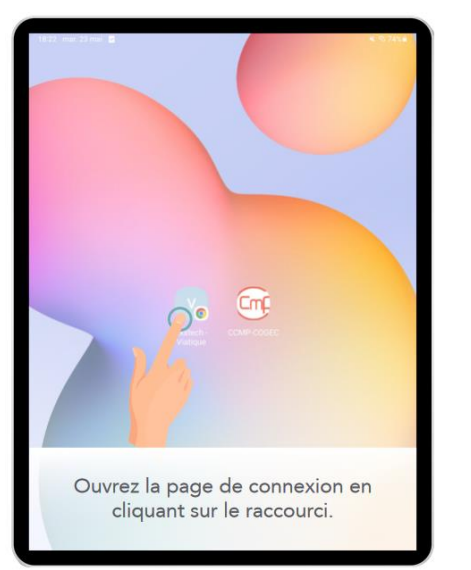

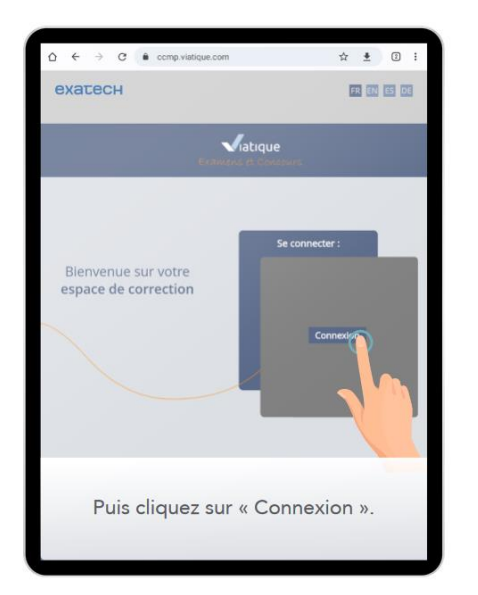

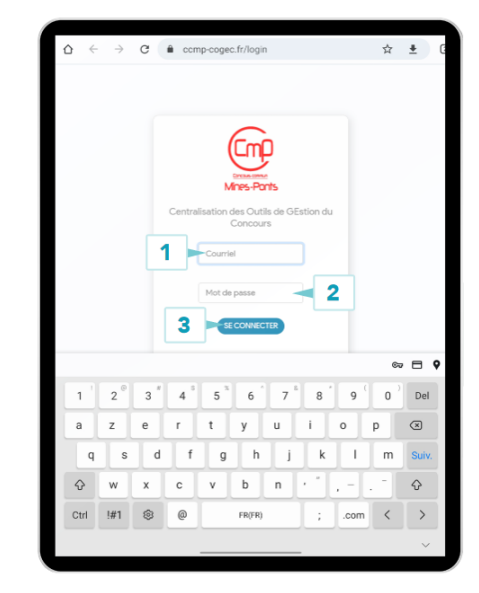

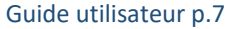

VIATIQUE – Présentation de la solution de dématérialisation de la saisie des fiches d'oral

## Prise en main de VIATIQUE

### J'ai oublié mon mot de passe COGEC, que faire ?

- 1. Cliquez sur « Mot de passe oublié ? »
- 2. Accédez à votre boîte e-mail sur un support différent que la tablette mise à disposition (bloquée)
- 3. Réinitialisez votre mot de passe
- 4. Sur la tablette mise à disposition, entrez vos identifiants mis à jour
- 5. N'enregistrez pas le mot de passe sur la tablette !

### Connaitre votre mot de passe COGEC est primordial !!!

6. Lorsque vous rendez la tablette, déconnectez-vous de VIATIQUE en amont

# Prise en main de VIATIQUE

#### **Fonctionnalités présentées**

- Liste des candidats (en complément de COGEC)
- Emargement
- Mesures d'aménagement (en complément de COGEC)
- Outils de saisie des informations sur la fiche d'oral
- Minutage de l'interrogation
- Accès aux statistiques des évaluations en temps réel

### ➔ démonstration

## Prise en main de VIATIQUE

#### Préférences du profil VIATIQUE

Accédez à vos préférences en cliquant sur votre nom Durée d'inactivité avant déconnexion conseillée = **30 minutes** Emplacement de la zone d'annotation (gauche ou droite)

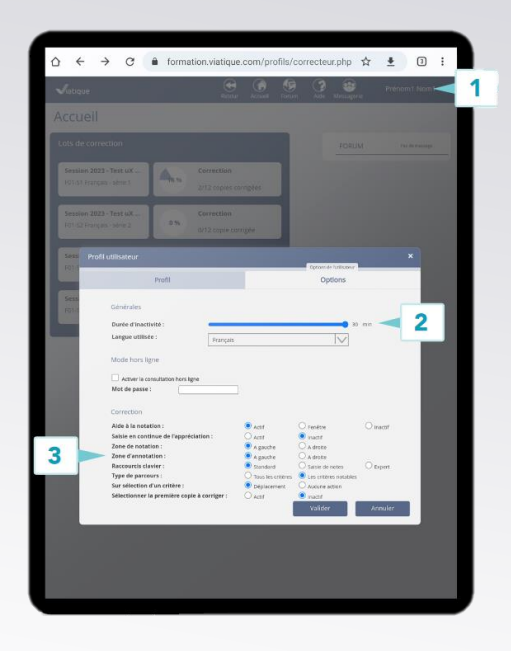

# **Situations envisageables**

# **Situations envisageables**

#### **Internet ne fonctionne plus**

- 1. Vérifiez la connexion wifi de la tablette
- 2. Si le problème persiste, connectez-vous à un autre réseau disponible déjà enregistré sur la tablette
- 3. Si le problème persiste, contactez au plus vite le/la correspondant(e) d'oral du centre :
  - a. Résolution du problème
  - b. Fiche d'oral papier éventuelle

# **Situations envisageables**

La tablette que j'utilise dysfonctionne

- 1. Vérifiez la connexion wifi de la tablette
- 2. Vérifiez le niveau de batterie et, au besoin, rechargez-la
- 3. Si le problème persiste, contactez au plus vite le/la correspondant(e) d'oral du centre :
  - a. Résolution du problème
  - b. Fiche d'oral papier éventuelle

# **Situations envisageables**

### Je n'arrive pas à accéder à VIATIQUE

- 1. Vérifiez la connexion wifi de la tablette
- 2. Vérifiez que vous êtes sur le navigateur Chrome à l'adresse ccmp.viatique.com
- 3. Depuis le portail de connexion COGEC, assurez-vous que vous entrez votre identifiant (adresse @) et votre mot de passe COGEC. Si vous avez accès à votre boîte e-mail (sur votre smartphone), vous pouvez lancer une procédure de réinitialisation de mot de passe.
- 4. Si le problème persiste, contactez au plus vite le/la correspondant(e) d'oral du centre :
  - **a.** Résolution du problème
  - b. Fiche d'oral papier éventuelle

## **Situations envisageables**

Je ne trouve pas la fiche d'oral de la personne que j'interroge dans VIATIQUE

- 1. Vérifiez la date initiale de convocation de la personne et cherchez sa fiche dans la série correspondante.
- 2. Si le problème persiste, contactez au plus vite le/la correspondant(e) d'oral du centre :
  - a. Résolution du problème
  - b. Fiche d'oral papier éventuelle

# **Situations envisageables**

### J'ai une question à propos de l'utilisation de VIATIQUE

1. Si la question n'est pas bloquante pour le déroulé de l'interrogation en cours, contactez le support technique VIATIQUE via la messagerie :

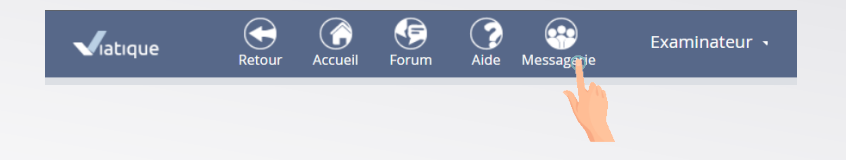

- 2. Si la question est bloquante, contactez au plus vite le/la correspondant(e) d'oral du centre :
  - **a.** Résolution du problème
  - b. Fiche d'oral papier éventuelle

## **Situations envisageables**

Au cours des mes oraux, j'ai saisi des informations sur une fiche papier à la place d'une fiche VIATIQUE

- 1. Vérifiez la mise à jour de vos fiches VIATIQUE
- 2. Dès que la fiche concernée est à votre disposition sur VIATIQUE, remplissez-la avec les éléments que vous avez pris en note sur papier
  - 1. Émargement : indiquez que l'émargement du candidat est présent sur la fiche papier (ex : « cf fiche papier »)
  - 2. Recopiez les informations d'évaluations
  - 3. Recopiez l'appréciation globale
  - 4. Recopiez la note
- 3. Sans la note et l'appréciation globale de chaque fiche, vous ne pourrez pas valider votre lot d'évaluations
- 4. Dès qu'il vous le sera demandé, communiquez la fiche d'oral papier à votre centre

### **Pour résumer**

## **Pour résumer**

VIATIQUE remplace la fiche d'oral papier : tous les autres supports habituellement utilisés font l'objet de la même organisation que précédemment.

VIATIQUE peut être utilisée **sur n'importe quel support** (ordinateur, tablette). Son usage est tout de même optimisé pour une utilisation sur la tablette mise à disposition pour le concours.

Les tablettes mises à disposition doivent être **rendues chaque soir** aux correspondants d'oral du centre.

VIATIQUE est une solution web accessible via ccmp.viatique.com et vos identifiants COGEC, **pendant toute la durée du concours**.

Un(e) examinateur/trice ne peut accéder qu'aux fiches d'oral nominatives des candidat(e)s planifié(e)s. Lorsque une réorganisation change le binôme exa<>cand, une redistribution via un compte de responsable VIATIQUE est nécessaire.

## **Pour résumer**

VIATIQUE dispose d'outils vous permettant de simplifier la saisie des informations sur la fiche d'oral :

- Émargement du candidat obligatoire
- Rappel des mesures d'aménagement
- Espace de saisie de l'information conséquent
- Saisie au stylet ou via le clavier
- Minutage de l'interrogation facilité
- Statistiques en temps réel
- Accès à toutes informations depuis n'importe quelle connexion nominative

### **Pour résumer**

En cas de problème VIATIQUE **non bloquant**, contacter le support technique via la messagerie.

En cas de **blocage** VIATIQUE ou matériel, contactez le responsable du centre.

En dernier recours, une fiche d'oral papier vous sera fournie pour que les passations puissent **toujours** suivre le planning mis en place.

Toute saisie sur papier devra être reprise dans VIATIQUE avant la validation finale des lots. Sans cette recopie, le lot ne pourra pas être validé et les informations (notes, passations) ne seront pas remontées au logiciel de gestion du concours.

Avez-vous des questions ?

VIATIQUE – Présentation de la solution de dématérialisation de la saisie des fiches d'oral